### Introducción.

El presente documento se realiza con la finalidad de ayudar al trabajo de los operadores del sistema SCIGCMI en el manejo del mismo. Se explicarán todas las opciones del sistema que podrán usar y las que no se usen se explicará el por qué.

Este documento debe conservarse siempre y de ser posible apoyarse en el mismo para que contribuya al adiestramiento del personal que se designe para el uso del sistema.

Esta versión posee algunos conceptos que ayudarán aún más al usuario común del Sistema de Control de los Indicadores de Gestión, por lo que esperamos que sea de agrado contar con tal herramienta.

Desde ya les agradecemos toda clase de sugerencias para la mejoría de este manual y los que puedan ser editados para usted y su trabajo con este Sistema de Control de los Indicadores de Gestión.

### Entrada al sistema SCIGCMI.

La manera de acceder al sistema es a través del protocolo <u>http://...servidor/cmi</u> su instalación requiere un servidor Web y de Bases de Datos MySQL no importa el Sistema Operativo del servidor. Como el sistema está montado sobre la base del framework CodeIgniter explicaremos las intrusiones para la instalación.

#### Instrucciones de Instalación:

CodeIgniter se instala en cuatro pasos:

- 1. Descomprima el paquete.
- Suba los archivos y carpetas de CodeIgniter a su servidor. Normalmente el archivo index.php será su raiz.
- 3. Abra el archivo application/config/config.php con un editor de texto y establezca el uri.
- 4. URL de base <u>http://...servidor/cmi</u>.
- 5. Para la base de datos, abra el archivo application/config/database.php con un editor de texto y establezca su configuración de base de datos. Si desea incrementar la seguridad ocultando la localización de sus archivos CodeIgniter, puede renombrar la carpeta system a algo mas privado. Si decide renombrar, debe abrir su archivo principal index.php y establecer la variable.
- 6. Abrir el archivo system/plugins/url\_base\_pi.php y ponga la dirección del servidor con la raíz.

Ejemplo: <?php\_define ("URL\_BASE", "http://localhost/cmi"); ?>

Como medida para brindarle seguridad a la información almacenada y procesada en este sistema, el mismo posee claves de acceso a usuarios. Esta clave son personales y solo la conocerán los usuarios del mismo.

Este sistema de claves de acceso tiene:

Un Usuario o identificador o nombre de usuario.

Una **Contraseña** que no es más que la contraseña que respalda o valida el **Usuario** antes mencionado.

Una vez escrito el Usuario y la Contraseña, damos un clic en el botón ENTRAR.

Estas claves de usuario y su contraseña son validadas y controladas por el fichero login sistema que se encuentra en su computadora dentro de una carpeta llamada controllers, lo que significa que la carpeta no debe ser movida ni operada por usuarios o compañeros que no posean el conocimiento ni los derechos administrativos para realizar las operaciones de Administración del Sistema.

| Entrada al Sistema                |
|-----------------------------------|
| Usuario:<br>Contraseña:<br>Entrar |

El sistema nos da la información del comportamiento de los Indicadores de Gestión, los mismos se pueden visualizar en el Menú superior y el de la barra derecha en la opción correspondiente.

Una vez introducidos los datos de autenticación, nos encontraremos en condiciones de empezar a operar el mismo y a continuación se explicarán toda y cada una de las opciones y comandos que lo conforman.

El Sistema de Control de los Indicadores de Gestión consta de un menú principal que se encuentran los indicadores de las áreas de resultados claves.

### • Inicio:

Se muestra el comportamiento histórico de los Indicadores Principales de la Organización a través de gráficas (Ver la Figura) y

| EMPRESA COMERCIALIZADORA<br>Y DISTRIBUIDORA DE MEDICAMENTOS<br>Sistema de Control de los Indicadores de Gestión | Inicio Comercial Almacén Transporte y GPS |
|----------------------------------------------------------------------------------------------------|-------------------------------------------|
|                                                                                                    | Usuario                                   |
| Indicadores Generales                                                                                           | Leonardo Torno Hidalgo                    |
|                                                                                                    | Salida                                    |
| Faltas Provinciales 100.0 98                                                                                    | .0 Otras Áreas                            |
| g 90                                                                                                    | Capital Humano                            |
| 80 BB                                                                                                    | .0 Economía                               |
| ₹ 80<br><del>8</del> 76.0 77.0 76.9                                                                             | Control Interno                           |
| 76-0 70.0 /1.0 <sup>0</sup>                                                                                     | Técnico                                   |
| ů -                                                                                                    | Informática                               |
| 12//02<br>11//02<br>11//02                                                                                      | Documentación                             |
| 🚖 Faltas 🔶 Media Nacional                                                                                       | Visión                                    |
|                                                                                                    |                                           |

si usted desea ver de forma ampliada la información de las gráficas solamente tiene que dar clic sobre la gráfica de sea ampliar (Ver Figura)

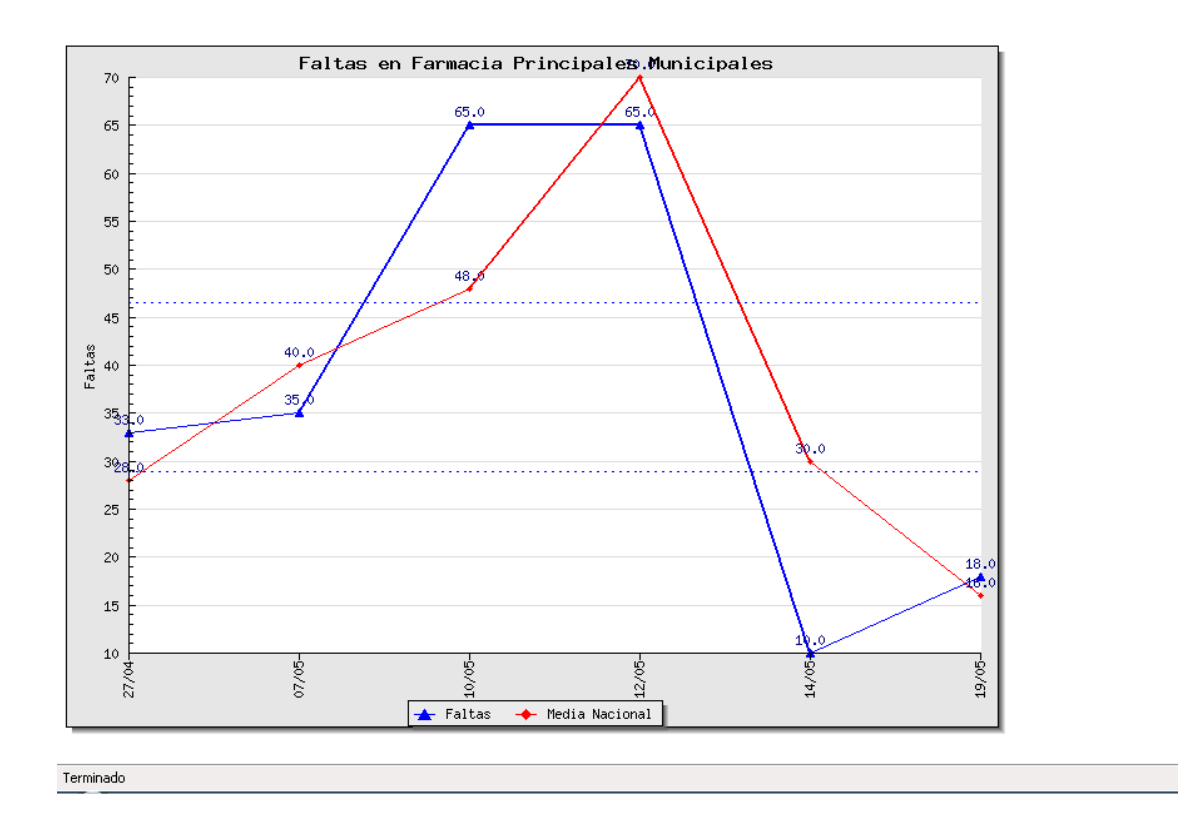

En el menú de la barra derecha se presenta una serie de opciones, la información del usuario y botón de salida del sistema, otras áreas que también posee Indicadores de Gestión, Documentación relacionada con el CMI y la parte administrativa.

# • Las Áreas ya sean áreas de resultados claves u otras áreas:

El usuario tendrá acceso a las funcionalidades será en correspondencia como se ha registrado el usuario a sistema. Por lo cual el usuario podrá visualizar todas las opciones menos las administrativas.

Una vez accedido a cualquier área podrá ver el estado actual del Indicador (Ver Figura), dando clic sobre el botón estado actual.

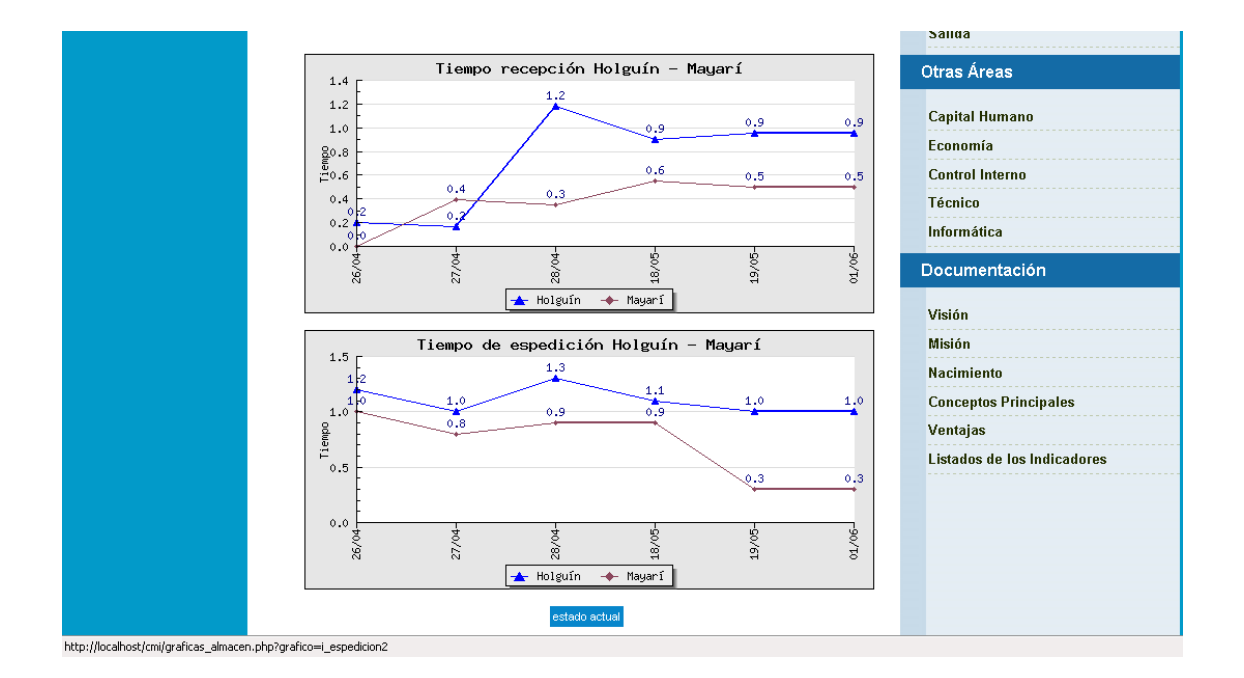

y se podrá visualizar los datos actuales (Ver Figura)

| EN C                                                        | A                |                   | Sistema    | de Control     | de los Indicadores de Gestión             |
|-------------------------------------------------------------|------------------|-------------------|------------|----------------|-------------------------------------------|
| EMPRESA COMERCIALIZADORA<br>Y DISTRIBUIDORA DE MEDICAMENTOS |                  |                   |            |                |                                           |
| Cuadro                                                      | de M             | ando In           | tegral     |                |                                           |
|                                                             |                  |                   |            |                | Inicio Comercial Almacén Transporte y GPS |
|                                                             |                  |                   |            |                | Usuario                                   |
|                                                             | Ope              | raciones de       | el almacé  | n              | Eriberto Brizuela                         |
|                                                             | Promedio de ober | queo de productos | Tiempo pro | medio de carga | Salida                                    |
| Fecha                                                       | Holauín          | Mayarí            | Holauín    | Mayarí         | Otras Áreas                               |
| 2010-06-01                                                  | 0.95             | 0.50              | 1.00       | 0.30           |                                           |
| 2010-05-19                                                  | 0.95             | 0.50              | 1.00       | 0.30           | Capital Humano                            |
| 2010-05-18                                                  | 0.90             | 0.55              | 1.10       | 0.90           | Economía                                  |
| 2010-04-28                                                  | 1.18             | 0.35              | 1.30       | 0.90           | Control Interno                           |
| 2010-04-27                                                  | 0.17             | 0.39              | 1.00       | 0.80           | Técnico                                   |
| 2010-04-26                                                  | 0.20             | 0.00              | 1.20       | 1.00           |                                           |
|                                                             |                  | atrás             |            |                | Unormauca<br>Documentación<br>Visión      |
|                                                             |                  |                   |            |                |                                           |

Como se muestran en la figura la opción actualizar no está representada por que este usuario no pertenece ha esta área ni es el responsable de actualizar estos indicadores por tanto podrá visualizar pero no manipular los datos.

### • Un usuario manipulando datos

Podrá acceder a su área dando clic en el botón que tenga el nombre de su área y mostrá la siguiente imagen.

| EIVI VILLO<br>EMPRESA COMERCIALIZADORA<br>DISTRIBUIDORA DE MEDICAMENTOS<br>Cuadro de Mando Integral |                                                      |
|----------------------------------------------------------------------------------------------------|------------------------------------------------------|
|                                                                                                    | Inicio Comercial Almacén Transporte y GPS<br>Usuario |
| Faltas<br>Comportamiento cada 7 dias                                                                | Ariel Cuenca Muguercia<br>Salida                     |
| 100 Faltas Provinciales 100.0                                                                       | 0.0 Otras Áreas                                      |
| 90.0                                                                                                | Capital Humano                                       |
| 8 80 76.0 77.0 76.9 8                                                                               | 0.0 Economía                                         |
| 70.0 71.0                                                                                           | Técnico                                              |
| S CONTROL S                                                                                         | Informática                                          |
| 27/04-<br>06/05-<br>13/05-<br>14/05-<br>17/05-                                                      | Documentación                                        |
| 📥 Faltas 🔶 Media Nacional                                                                           | Visión                                               |
|                                                                                                    | Misión                                               |
| estado actual actualizar                                                                            | Nacimiento                                           |

Como se puede visualizar debajo de la gráfica aparece la opción de estado actual y actualizar. Para modificar datos solamente tiene que dar clic sobre el botón actualizar y tendrá la siguiente presentación visual.

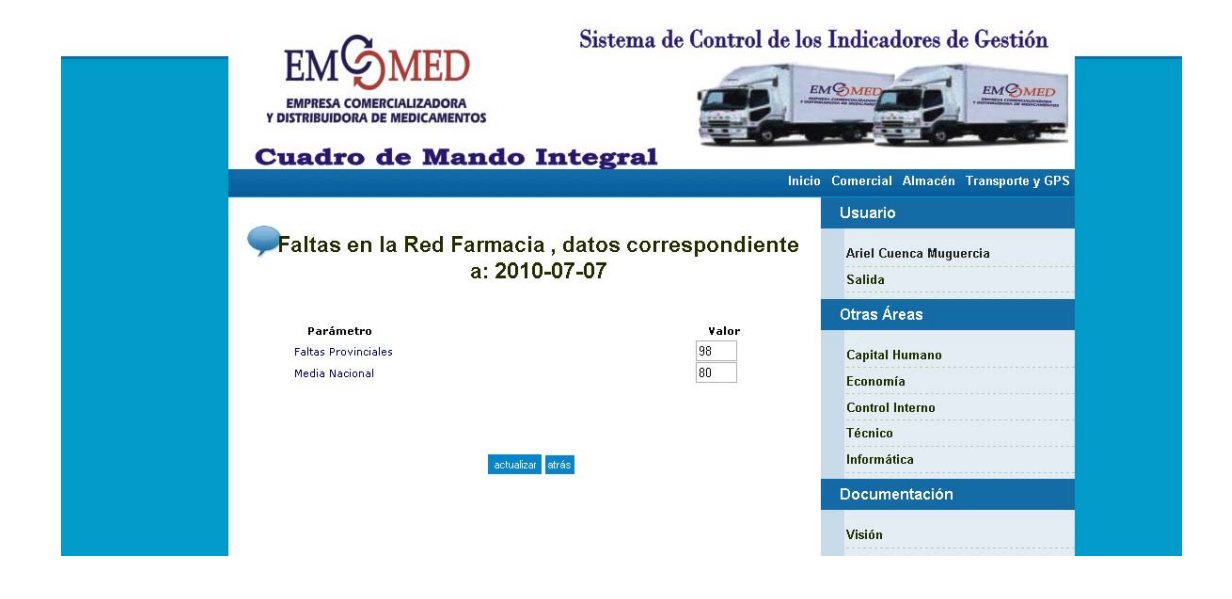

Una vez introducidos los nuevos datos del indicador se hará clic sobre el botón **Actualizar.** Seguidamente se salvarán los datos modificados (Si la fecha de la modificación coincide con la última se modifica o de lo contrario se inserta la información) y ya quedará configurado el Sistema de Medicamentos y listo para trabajar con el mismo. Esta actualización debe hacerse por personas autorizadas para esta función, es preciso no toquetear estos datos pues podría traer problemas con funciones vitales en un futuro muy cercano.

# **Configurar Usuarios:**

Esta opción nos permite añadir, editar o eliminar los usuarios que puedan o no trabajar en el Sistema de Control de los Indicadores de Gestión de un CMI. Solamente tenemos que dar clic en el botón configuración de usuarios y obtenemos la siguiente pantalla.

| Configuración Usuarios            |     |
|-----------------------------------|-----|
| Nombre y Apellidos                | C   |
| Adis Nuvia Neyra Muguercia (adis) | 🔮 遂 |
| Aliuska Perez (aliuska)           | 🔮 遂 |
| Ariel Cuenca Muguercia (ariel)    | 🔮 遂 |
| Eriberto Brizuela (Brizuela)      | 🔮 遂 |
| Leonardo Torno Hidalgo (torno)    | 🔮 遂 |
| Yunia (yunia)                     | 😒 😒 |

La imagen arriba muestra la ventana de Administración de Usuarios y Contraseñas.

El mismo solo debe ser operado por compañeros capacitados para estas funciones, pues un error podría ser FATAL.

### Insertar Usuario:

Solo tiene que dar clic sobre el botón insertar 🙋 y obtendremos la siguiente imagen.

|             | Agregar Usuarios    |
|-------------|---------------------|
| Usuario :   |                     |
| Clave:      |                     |
| Nombres y a | Apellidos:          |
|             | Área Economía 💌     |
|             | aceptar información |

Se introduce el usuario, contraseña, nombre y apellidos y el área que pertenece, para guardar información tiene que dar clic en el botón **Aceptar Información** volverá a la página de configuración de usuario y podrá ver los datos del usuario insertado.

Actualizar Usuario: Sólo tiene que dar clic en el botón actualizar *siguiente interfaz.* 

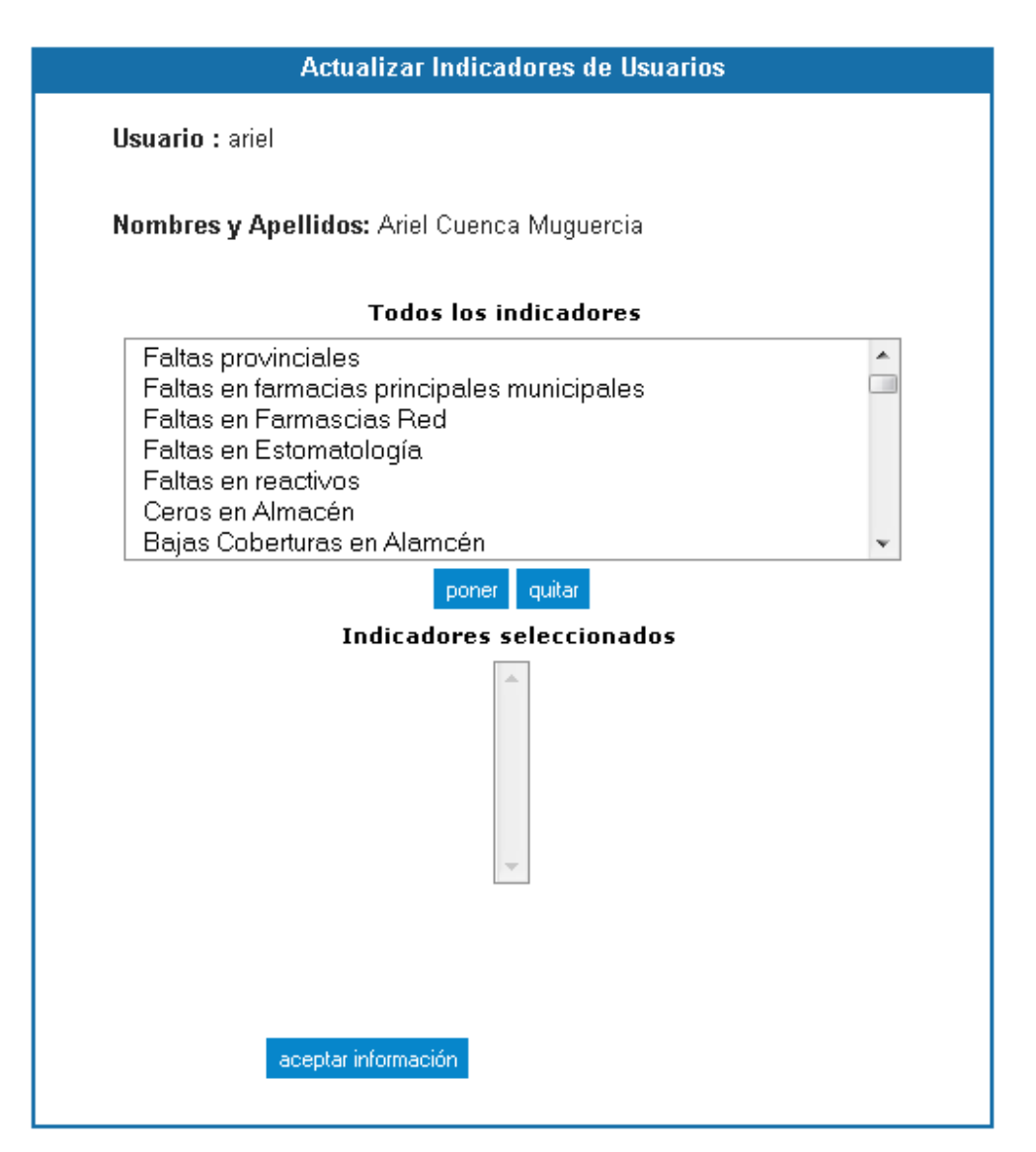

Esta opción es para actualizar las funcionalidades del usuario cuales son los indicadores que podrá manipular, solo hay que seleccionarlo en el formulario y dar clic en el botón poner y obtendremos la siguiente interfaz.

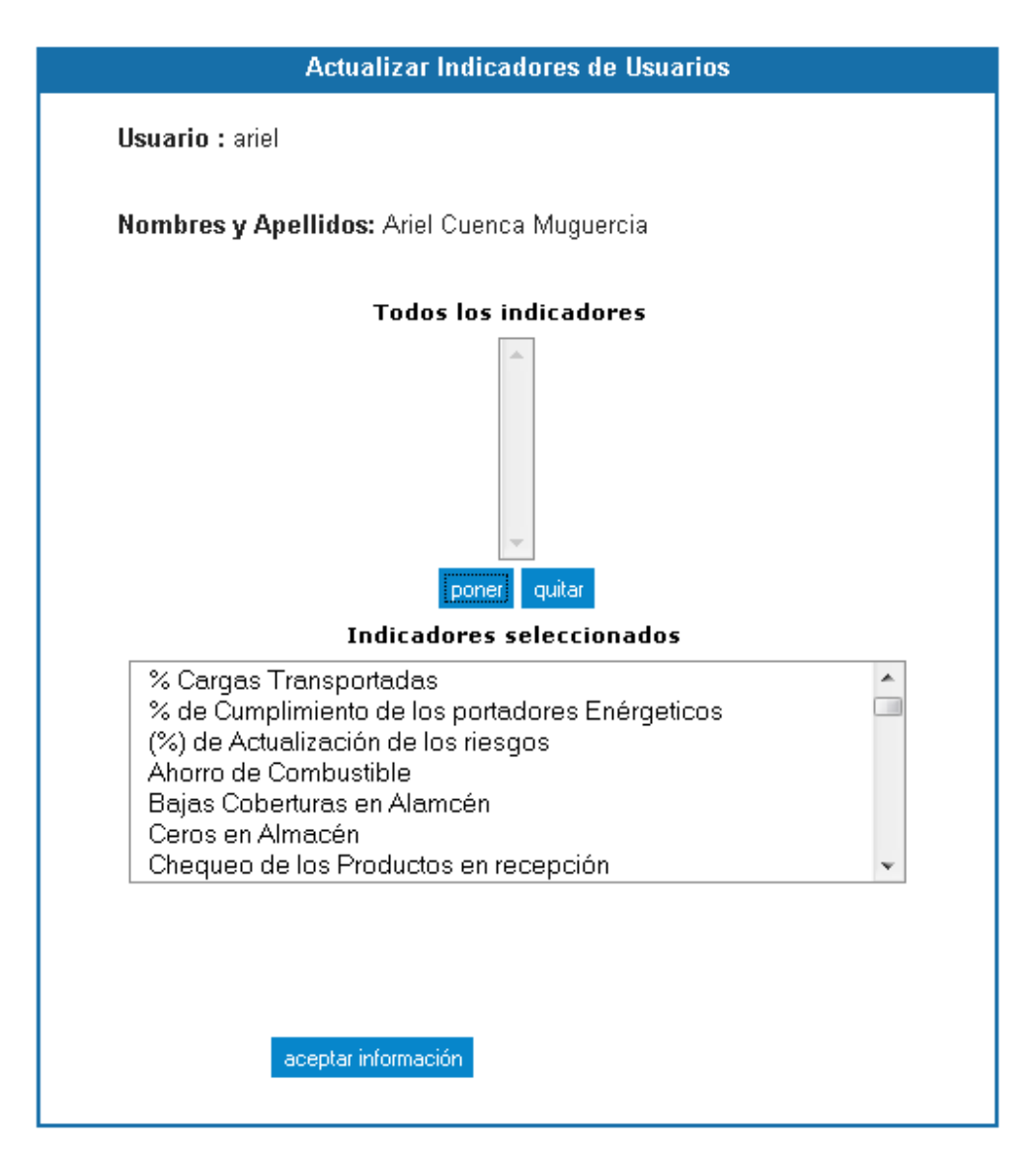

Y por podemos equivocarnos y haber seleccionado uno erróneamente y para eso tenemos el botón quitar. Por último aceptamos la información y volvemos a la página de configuración de usuarios.

Eliminar Usuarios: Solo hay que dar clic sobre el botón <sup>(S)</sup> eliminar y se regresa al misma página.

• Configuración área:

Esta opción nos permite configurar las áreas a fin de que la información que nos muestre el sistema no de errores.

| Configuración Área |      |
|--------------------|------|
| Área               | 1    |
| Inicio             | ی کے |
| Comercial          | ۵ 😒  |
| Capital Humano     | 🔮 🔮  |
| Economía           | 🔮 🔮  |
| Almacén            | 🔮 🔮  |
| Transporte y GPS   | 🔮 🔮  |
| Control Interno    | 🔮 🔮  |
| Técnico            | 😒 😒  |
| Informática        | 🔮 遂  |

**Insertar área:** Poner el área y el identificador, el orden es 0 para las áreas de resultados claves que aparecen en el menú superior y 1 para las que aparecen en el menú de la barra derecha, el orden se le introduce un número que es el que dice que orden se visualizará la misma y por último dar clic en el botón insertar.

| Agregar Área    |
|-----------------|
| А́геа :         |
| Indentificador: |
| Orden:          |
| Tipo de Área :  |
| insertar atrás  |

Actualizar áreas: Hacer el mismo procedimiento que insertar área.

| Actualizar Área        |
|------------------------|
| Área : Inicio          |
| Indentificador: inicio |
| Orden: 1               |
| Tipo de Área : O       |
| actualizar atrás       |

Eliminar área: Solamente tiene que dar clic en el botón 🏂 correspondiente.

La imagen arriba muestra la ventana de Configuración de la impresora.

# Documentación

Para la documentación solo tiene que navegar por las siguientes páginas, Visión, Misión, Nacimiento, Conceptos Principales, Ventajas, Listados de los Indicadores.

Diplomante. Ariel Ricardo Cuenca Muguercia Email: <u>ariel@info.ismm.edu.cu</u>

Lic. Leonardo Torno Hidalgo Especialista C en Informática Tlf: 422017 Email: <u>torno@hol.quimefa.cu</u>

El equipo de trabajo le estará muy agradecido de cualquier sugerencia o queja que pueda surgir luego de examinado este manual de usuario.

Nuestro equipo de trabajo desea que usted haya aprendido lo suficiente con este manual para que su trabajo con nuestro Sistema de Control de los Indicado le resulte des de Gestión sea de gran utilidad para usted y la unidad donde se haya instalado este programa.

Sinceramente.

Dpto. Informática de la UEB Droguería Holguín.